## 11. 通知情報照会(1/1)

## 【でんさい管理者・担当者ステータス画面】

| CARCHE BRAT                                                                                                    | 74 8988                                                    |                |                        |             |
|----------------------------------------------------------------------------------------------------|------------------------------------------------------------|----------------|------------------------|-------------|
| 2012年12月26日 木曜日<br>0102利用者印                                                                                                    |                                                            |                |                        |             |
| #国ログオン日時 2012年1<br>2回新ログオン日時 2013年<br>3回新ログオン日時 2013年                                                                                                    | 2月25日 11時10-522時<br>12月16日 15時25-503時<br>12月16日 15時25-548秒 |                |                        | 0.000       |
| Ex=#771221                                                                                                    |                                                            |                | ays-ebe@higsbank.co.jp |             |
| 前回にスワード変更日付                                                                                                    |                                                            |                |                        | 2012年12月08日 |
| <ul> <li>未読通知件数</li> <li>① どなたからも初知されて</li> <li>③ 次のたい時代408</li> </ul>                                                                                                    | 1、パルト 1週90月7日 1月4日 ジェナー 2回りの日本部代学一型                        | から途回れ客を確認してくたる | 5V(                    |             |
| 2498005                                                                                                    | 重成名                                                        | 48             |                        |             |
| <b>把注册</b> 行                                                                                                    | 新町支店                                                       | 出版             | 0000021                |             |
| ■ 承認時件政                                                                                                    | *                                                          |                |                        | 0 5.2.2     |
| and the second second se | (2) 17/A (0.27                                             |                |                        |             |
| 萬称石                                                                                                    | TT 843 11 1 101                                            |                |                        |             |

## 【通知情報一覧】

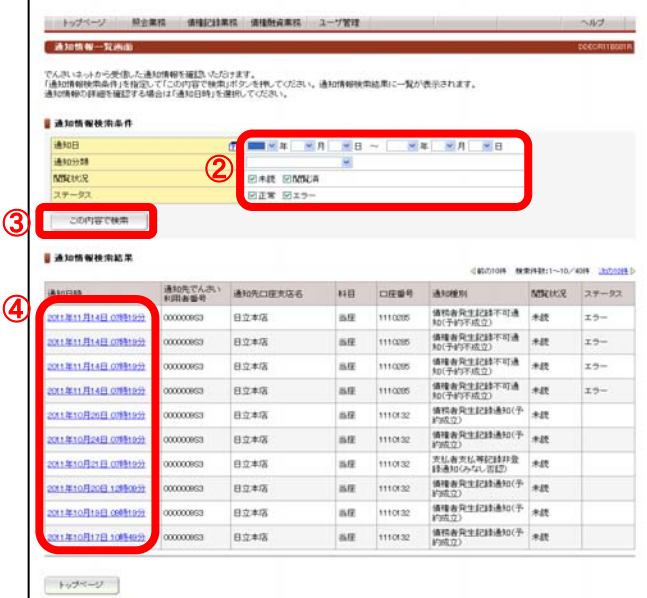

①ログオン後トップ画面のメニューバーにある 照会業務ー通知情報照会ボタンをクリックしてください。

※通知情報照会は、「でんさい管理者」、「でんさい担当者」の何れ からも照会できます。

②照会したい通知情報の検索条件を入力してください。※通知分類については下表を参照してください。

③ この内容で検索 ボタンをクリックしてください。

④条件に合致した通知情報を検索し、「通知情報検索結果」に一覧表示されますので、通知日時をクリックし通知情報の詳細を確認してください。 ※初期表示は未読の通知情報が表示されます。

## <<br /> 通知分類について>

| 分類            | 内容                                  |
|---------------|-------------------------------------|
| 発生(債務者請求方式)   | 債務者から請求された発生記録の通知等                  |
| 発生予約(債務者請求方式) | 予約の債務者発生記録が、指定日に登録されたことの通知等         |
| 発生(債権者請求方式)   | 債権者から請求された発生記録の承諾依頼の通知等             |
| 発生予約(債権者請求方式) | 予約の債権者発生記録の指定日に、記録機関より送信された承諾依頼の通知等 |
| 譲渡            | 譲渡人から請求された譲渡記録の通知等                  |
| 譲渡予約          | 予約の譲渡記録が、指定日に登録されたことの通知等            |
| 分割譲渡          | 譲渡人から請求された分割譲渡記録の通知等                |
| 分割譲渡予約        | 予約の分割譲渡記録が、指定日に登録されなかったことの通知等       |
| 変更            | 変更記録請求者から請求された変更記録の承諾依頼の通知等         |
| 保証            | 債権者から請求された保証記録の承諾依頼の通知等             |
| 支払等(債権者請求方式)  | 債権者から請求された支払等記録の通知等                 |
| 支払等(支払者請求方式)  | 支払者から請求された支払等記録の承諾依頼の通知等            |
| 強制執行等         | 強制執行等記録の通知等                         |
| 記録の訂正・回復      | 記録機関請求による、訂正・回復結果の通知等               |
| 決済            | 支払等記録が、登録されなかったたことの通知等              |
| 利用者           | 相続時利用停止の結果の通知等                      |